\* Outlook2016(Office 365版/365solo版)は本ページの設定画面と異なる可能性がありますのでご注意 ください。

#### Outlook 2016 メール設定方法

- アカウント作成方法(送信:587番ポート /受信:POP)
- <u>SMTP25番ポートの設定方法</u>
- ◎ <u>POP over SSLの設定方法</u>
- 。 <u>SMTP over SSLの設定方法</u>

\*\* CentOS 7系のビジネス・パーソナルシリーズのサーバーを利用している方と、CentOS6/5系の専用サーバー / マネージドVPSでIMAPオプションを利用している方でIMAPの使用をご希望の場合はIMAPの設定方法をご確認ください。

\* Outlook 2016 は「APOP」には対応しておりません。Cent OS5系のビジネス・パーソナルシリーズのサーバーを利用している方でIMAPオプション ご利用者以外は、ユーザーベージ:パスワードの設定でAPOPの設定ができますが、APOPを「利用する」に変更されている方は、「利用しない」ように 切り替えてください。

#### Outlook 2016 アカウント作成方法(送信:587番/受信:POP)

#### 1. コントロールパネルを開きます。

Windowsのスタートメニューから「コントロールパネル」をクリックします。

\*\* Windows10をご利用の場合は、スタートメニューを開いた後に検索欄で「コントロールパネル」と検索するとスムーズに開くことができます。

| 図1-1.スタートメニュー(Window                           | vs7をご利用の場合)                                                                |
|------------------------------------------------|----------------------------------------------------------------------------|
| Mozilla Firefox                                | •                                                                          |
| Windows Live メール                               | ・ <b>いル 戸</b><br>ドキュメント                                                    |
| HNXgrep.exe - ショートカット                          | ピクチャ<br>▶<br>ミュージック                                                        |
| EmEditor                                       | コンピューター                                                                    |
| 愛う ペイント                                        | デバイスとプリンター                                                                 |
| Mozilla Thunderbird                            | <ul> <li>         既定のプログラム     </li> <li>         ヘルプとサポート     </li> </ul> |
| JTrim                                          | •                                                                          |
| コマンド プロンプト     GIMP 2.10.6                     |                                                                            |
| Tera Term                                      | •                                                                          |
| <ul> <li>✓ メモ帳</li> <li>▶ すべてのプログラム</li> </ul> | ,                                                                          |
| プログラムとファイルの検索                                  | ▶ シャットダウン ▶                                                                |

| 図1-2.2   | スタートメニュー(Windows10をご利用の場 | 合)     |
|----------|--------------------------|--------|
|          | □ □ ⊕ 7ィルタ-              | $\sim$ |
| ŵ        | 最も一致する検索結果               |        |
| 0        |                          |        |
|          | Recent                   |        |
|          | ≕ キーボード                  |        |
|          | アプリ                      |        |
|          | ♥ 設定                     |        |
|          | 検索候補                     |        |
|          | ✓ コントロールパネル - Web 結果を見る  | >      |
|          |                          |        |
|          |                          |        |
|          |                          |        |
|          |                          |        |
| ŝ        |                          |        |
|          |                          |        |
| <u> </u> |                          |        |
|          |                          |        |

### 2. Mailを開きます。

「ユーザーアカウントと家族のための安全設定」をクリックします。項目が表示されない場合は、画面右上の「表示方法」を「カテゴリ」に変更してく ださい。

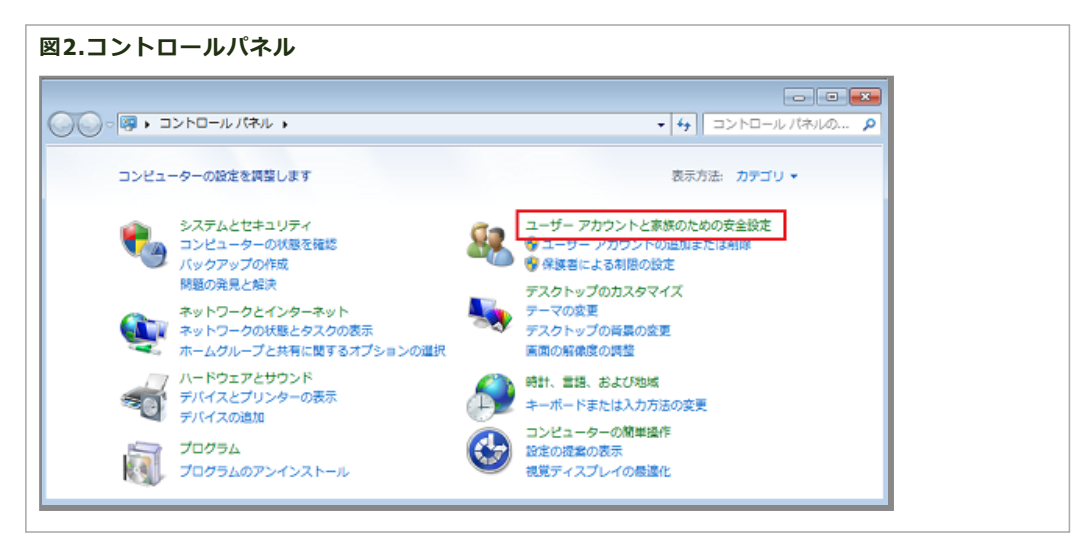

「Mail (Microsoft Outlook 2016)」をクリックします。

| 図3.ユーザーアカウントと家族のための安全設定 |  |
|-------------------------|--|
|                         |  |
|                         |  |
|                         |  |

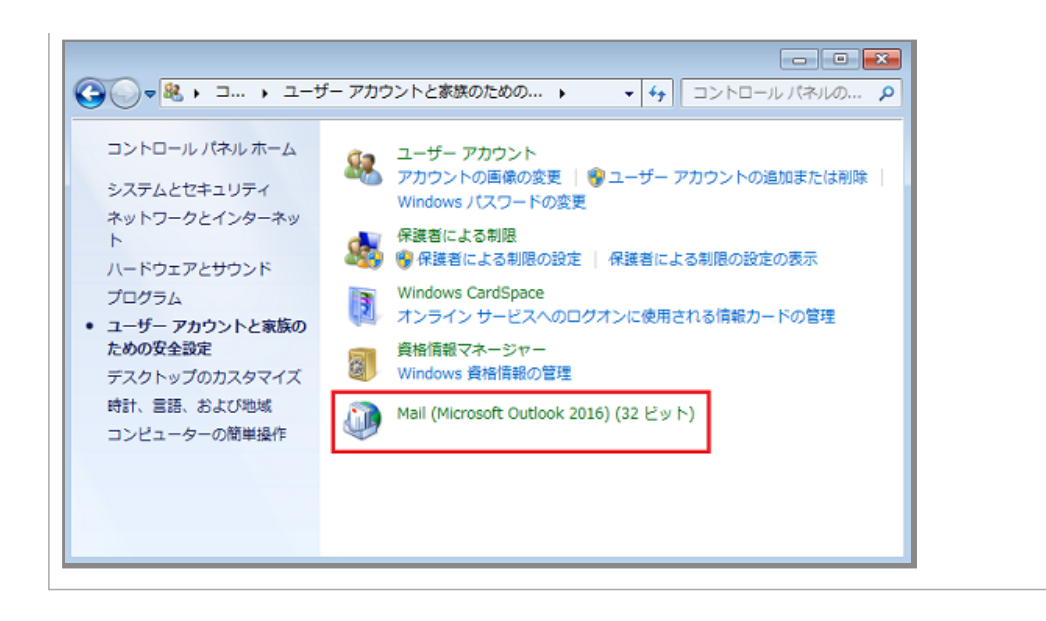

#### 3. プロファイルを追加します。

「追加」をクリックしてください。既にプロファイルやメールアカウントの設定が存在する場合は、表示される画面が異なりますので、手順「4」へ進んでください。

| 図4.メール                             |  |
|------------------------------------|--|
| ジメール                               |  |
| 全般                                 |  |
| このコンピューターにセットアップされたプロファイル(0):      |  |
| <u>م</u>                           |  |
| -                                  |  |
| <b>追加(D)</b> 削除(E) プロパティ(R) コピー(Y) |  |
| Microsoft Outlook の起動時に使用するプロファイル: |  |
| ◎ 使用するプロファイルを選択する(P)               |  |
| ◎ 常に使用するプロファイル(U)                  |  |
|                                    |  |
| OK         キャンセル         適用(A)     |  |

「プロファイル名」に任意の名前を入力し、「OK」をクリックします。その後、手順「5」へ進んでください。

| 図5.新しいプロファイル |  |  |
|--------------|--|--|
|              |  |  |
|              |  |  |
|              |  |  |
|              |  |  |
|              |  |  |
|              |  |  |
|              |  |  |
|              |  |  |
|              |  |  |
|              |  |  |
|              |  |  |

| ③ メール 🖾                            |
|------------------------------------|
| 全般                                 |
| このコンピューターにセットアップされたプロファイル(0):      |
|                                    |
| ③ 新しいプロファイル                        |
|                                    |
| プロファイル名(N): キャンセル<br>追 任意の名前       |
| Microsoft Outlook の起動時に使用するプロファイル: |
| ◎ 使用するプロファイルを選択する(P)               |
| ◎ 常に使用するプロファイル(U)                  |
|                                    |
| OK         キャンセル         適用(A)     |

# 4. アカウント設定を開きます。

「電子メール アカウント」をクリックしてください。

| 図6.メール設定                                                                  |                |  |
|---------------------------------------------------------------------------|----------------|--|
| Ø メール設定 - outlook                                                         | ×              |  |
| 电子メール アカウント                                                               | 電子メール アカウント(E) |  |
| データファイル                                                                   | データ ファイル(F)    |  |
| プロファイル<br>電子メール アカウントとデータ ファイルの複数のプロファイルを<br>設定します。通常は、1 つのプロファイルだけが必要です。 | プロファイルの表示(S)   |  |
|                                                                           | 閉じる(C)         |  |

「新規」をクリックしてください。その後、手順「5」へ進んでください。

| 図7.アカウント設定 |  |  |
|------------|--|--|
|            |  |  |
|            |  |  |
|            |  |  |
|            |  |  |
|            |  |  |
|            |  |  |
|            |  |  |
|            |  |  |

| <b>電子メール アカウント</b><br>アカウントを追加または削除できます。また、ア | アカウントを弾択してその設定を変更できます。           |
|----------------------------------------------|----------------------------------|
|                                              |                                  |
| ル データファイル RSS フィード ShareP                    | Point リスト インターネット予定表 公開予定表 アドレス帳 |
| 膏新規(N)  🎌 修復(R) 🚰 変更(A)                      | 📀 既定に設定(D) 🗙 削除(M) 🔹 🗣           |
|                                              | 種類                               |
| komoverneouturkyboygo                        | POP/SMTP (送信で使用する既定のアカウント)       |
|                                              |                                  |
| 択したアカウントでは、新しいメッセージを次の場<br>フォルダーの変更(F)       | 所に配信します:                         |

# 5. 自動アカウントセットアップ方法を選択します。

「自分で電子メールやその他のサービスを使うための設定をする(手動設定)」を選択し、「次へ」をクリックします。

| ウントの追加                                               |                                           | <b></b> |
|------------------------------------------------------|-------------------------------------------|---------|
| 自動アカウント セットアップ<br>アカウントを手動で設定するか、または他の種類のサーバーに接続します。 |                                           | Ť       |
| ) 電子メール アカウント(A)                                     |                                           |         |
|                                                      |                                           |         |
| 名前(Y):                                               | 術: Eiji Yasuda                            |         |
| 電子メール アドレス(E):                                       | 例:elji@contosa.com                        |         |
| パスワード(P):                                            |                                           |         |
| パスワートの9年82人刀(1):                                     | インターネット サービス プロバイダーから提供されたパスワードを入力してください。 |         |
|                                                      |                                           |         |
|                                                      |                                           |         |
| )自分で電子メールやその他の                                       | )サービスを使うための設定をする (手動設定)(M)                |         |
|                                                      |                                           |         |

## 6. サービスの選択をします。

「POPまたはIMAP」を選択し、「次へ」をクリックします。

|                                    | st.                      |
|------------------------------------|--------------------------|
| ワント タイプの選択                         | Ť                        |
|                                    |                          |
| Office 365(F)                      |                          |
| Office 365 アカウントの自動設定              |                          |
|                                    |                          |
| メール アドレス(E):                       |                          |
| 9, ejiecorosa.com                  |                          |
| POP または IMAP(P)                    |                          |
| POP または IMAP 電子メール アカウントの詳細設定      |                          |
| Exchange ActiveSync(A)             |                          |
| Exchange ActiveSync を使用するサービスの詳細設定 |                          |
| 一 本の約(0)                           |                          |
| い下の一覧に示されている経路のサーバーに注結します          |                          |
| ALLO BECHCICOSEMON -//-ILISHOUS-9  |                          |
| Fax Mail Transport                 |                          |
|                                    |                          |
| L                                  |                          |
|                                    | < 戻る(B) (次へ(N) キャンセル ヘルブ |
|                                    |                          |

### 7. 設定内容を入力します。

「POPとIMAPのアカウント設定」の画面が表示されたら、各項目を入力し、「詳細設定」をクリックします。 ※ 入力項目の詳細は「レンタルサーバー登録通知書」でご確認ください。

- 名前:任意の名前
- 。電子メールアドレス:ご利用になるメールアドレス
- 。 アカウントの種類: POP3を選択
- 受信メールサーバー:「レンタルサーバー登録通知書」に記載されているPOP3サーバー名
- 送信メールサーバー:「レンタルサーバー登録通知書」に記載されているSMTPサ−バ−名
- アカウント名:ご利用になるメールアドレスの「ユーザーID」をご入力ください
- パスワード:「メールアドレス」に紐付くパスワードをご入力ください
- 。 パスワードを保存する : チェックを入れる
- [次へ]をクリックしたらアカウント設定を自動的にテストする : チェックを入れる

# 図10.電子メール 設定

| ーザー情報                                           |                                                                         | アカウント設定のテスト                         |
|-------------------------------------------------|-------------------------------------------------------------------------|-------------------------------------|
| 5前(Y):                                          | 任意の名前                                                                   | アカウントをテストして、入力内容が正しいかどうかを確認することをお勧め |
| きチメール アドレス( <u>E</u> ):                         | staff@sppd.ne.jp                                                        | 089.                                |
| ーバー情報                                           |                                                                         | アカウント設定のテスト(T)                      |
| カウントの種類( <u>A</u> ):                            | POP3                                                                    |                                     |
| を信メール サーバー(I):                                  | pop.sppd.ne.jp                                                          | <ul> <li></li></ul>                 |
| 皆信メール サーバー (SMTP)( <u>Q</u> ):                  | smtp.sppd.ne.jp                                                         | 新しいメッセージの配信先:                       |
| ール サーバーへのログオン情報                                 |                                                                         | ◎ 新しい Outlook データファイル( <u>W</u> )   |
| ウウント名( <u>U</u> ):                              | sppd00001                                                               | ○ 既存の Outlook データ ファイル(区)           |
| スワード( <u>P</u> ):                               | *****                                                                   | 参照(5)                               |
| 図 パス:<br>メールサーバーがセキュリティで保<br>ている場合には、チェック ボックスを | フードを保存する( <u>R</u> )<br>譲されたパスワード認証 (SPA) に対応し<br>オンにしてください( <u>Q</u> ) | 詳細設定( <u>M</u> )                    |

# 8. 送信サーバーの設定を行います。

「送信サーバー」のタブをクリックし、「送信サーバー(SMTP)は認証が必要」にチェックを入れ、「受信メールサーバーと同じ設定を使用する」 を選 択します。

| 311.送信サーバー設定                                                                                  |  |
|-----------------------------------------------------------------------------------------------|--|
| インターネット電子メール設定                                                                                |  |
| 全般 送信サーバー 詳細設定                                                                                |  |
| <ul> <li>▼送信サーバー (SMTP) は認証が必要(<u>0</u>)</li> <li>● 受信メール サーバーと同じ設定を使用する(<u>U</u>)</li> </ul> |  |
| ○ 次のアカウントとパスワードでログオンする(L)                                                                     |  |
| アカウント名(N):                                                                                    |  |
| パスワード( <u>P</u> ):                                                                            |  |
|                                                                                               |  |
| □ セキュリティで保護されたパスワード認証 (SPA) に対応( <u>Q</u> )                                                   |  |
| ◎ メールを送信する前に受信メール サーバーにログオンする( <u>I</u> )                                                     |  |
| OK キャンセル                                                                                      |  |

メール送信ポートを標準の25番ポートで設定を行うと、国内の主なプロバイダー が採用しております「ポート25ブロッキング」により、メールの送信 が行えない場合 がございますので、サブミッションポート(587番ポート)に変更頂くことを推奨します。 また、メールの送信時にもパスワードが必要 な「SMTP認証(SMTPAUTHとも言います)」 の設定を行う必要があります。

「詳細設定」のタブをクリックし、「送信サーバー(SMTP)」を「25」→「587」に変更します。入力が終わりましたら「OK」をクリックします。

- ※「ボート25ブロッキング」を行われていないプロバイダーのプランをご利用の方は、サブミッションボートの設定を行わなくても構いません。詳しくは、ご利用のプロバイダーにお問い合わせください。
- \*\* 「サーバーにメッセージのコピーを置く」については、サーバーのディスク容量が有限のためチェック を外してご利用ください。チェックを入れる場合、「サーバーから削除する」の期間をなるべく7日以内に 設定頂くようお願い致します。

| 図12.詳細設定                                          |
|---------------------------------------------------|
| インターネット電子メール設定                                    |
| 全般 送信サーバー 詳細設定                                    |
| サーバーのポート番号                                        |
| 受信サーバー (POP3)(I): 110 標準設定(D)                     |
| □ このサーバーは暗号化された接続 (SSL) が必要(E)                    |
| 送信サーバー (SMTP)(O): 587                             |
| 使用する暗号化接続の種類(C):  なし                              |
| サーバーのタイムアウト(T)                                    |
| 短い 一 長い 1 分                                       |
|                                                   |
| □ サーバーにメッセージのコビーを置く(L)<br>□ サーバーから削除すす(p) 14 □ 日後 |
| ▼ 9-ハーカの前床90(K) 1+ ▼ 1 kc                         |
|                                                   |
|                                                   |
|                                                   |
|                                                   |
| OK =+7>tu                                         |
|                                                   |

### 10. アカウント設定の完了。

「POPとIMAPのアカウント設定」の画面に戻りますので、「次へ」をクリックします。

| 図13.アカウントの変更 |
|--------------|
|              |
|              |
|              |
|              |
|              |
|              |
|              |
|              |
|              |
|              |
|              |
|              |
|              |

| アウラントの追加<br>POP と IMAP のアカウント設定<br>お使いのアカウントのメール サー                                                                                                    | パーの設定を入力してください。                                                                                                    | ·<br>、                                                                                                    |
|----------------------------------------------------------------------------------------------------|----------------------------------------------------------------------------------------------------|----------------------------------------------------------------------------------------------------|
| ユーザー情報<br>名前(Y):<br>電子メール アドレス(E):<br>サーバー情報<br>アカウントの種類(A):<br>受信メール サーバー(I):<br>送信メール サーバー(SMTP)(Q):<br>メール サーバーへのログオン情報<br>アカウント名(U):<br>パスワード(P):<br>▽パスス<br>○ メール サーバーがセキュリティで保護<br>ている場合には、チェック ポックスを | 任意の名前<br>staff@sppd.ne.jp<br>POP3 ・<br>pop.sppd.ne.jp<br>smtp.sppd.ne.jp<br>smtp.sppd.ne.jp<br>smtp.sppd.ne.jp<br>- Fを保存する( <u>B</u> )<br>接された/(スワード認証 (SPA) に対応し<br>オンにしてください( <u>Q</u> ) | アカウント設定のテスト<br>アカウントをテストして、入力内容が正しいかどうかを確認することをお勧め<br>します。          アカウント設定のテスト(工)         ② [次へ]をクリックしたらアカウント設定を自動的にテストする<br>(S)         新しい Outlook データファイル(仏)         ③ 既存の Outlook データファイル(凶)         ● 既存の Outlook データファイル(凶)         ● 既存の Outlook データファイル(凶) |
|                                                                                                    |                                                                                                    | < 戻る(B) 次へ(N) > キャンセル ヘルブ                                                                                                    |

### 11. 設定したアカウントのテストが行われます。

「テスト アカウントの設定」の画面が表示され、設定した内容でサーバーに接続できるかテストが行われます。「受信メールサーバー(POP3)へのロ グオン」と「テスト電子メールメッセージの送信」の状況が「完了」になりましたら、アカ ウントの設定が完了となります。

「閉じる」をクリックしてください。

| 図14.テストアカウント設定               |          |        |
|------------------------------|----------|--------|
| テスト アカウント設定                  |          |        |
| すべてのテストが完了しました。[閉じる]をクリックして続 | 行してください。 | 中止(S)  |
|                              |          | 閉じる(C) |
| 929 17-                      |          |        |
| 920                          | 状況       |        |
| ✔ 受信メール サーバー (POP3) へのログオン   | 完了       |        |
| ✓ テスト電子メール メッセージの送信          | 完了       |        |
|                              |          |        |

#### ※状況が「失敗」になる場合は下記のエラー文が表示されます。設定項目を確認し入力しなおしてください。

エラー一覧

| エラー文                                                                  | 対処方法                        |
|-----------------------------------------------------------------------|-----------------------------|
| 電子メールサーバーが見つかりません。アカウントのプロパ<br>ティでサーバー情報を確認してください。                    | 設定した受信・送信メールサーバー名を確認してください。 |
| 電子メールサーバーがログインを拒否しました。[アカウン<br>ト設定]でこのアカウントのユーザー名とパスワードを確認<br>してください。 | 設定したアカウント名、パスワードを確認してください。  |
| サーバーが応答しました:550 5.1.1                                                 | 設定した電子メールアドレスを確認してください。     |

| サーバーが応答しました:554 5.7.1                                                                               | 「6. 送信サーバーの設定を行います。」を確認して、「送信<br>サーバー(SMTP)は認証が必要」「受信メールサーバーと同じ<br>設定を使用する」にそれぞれチェックが入っているか確認し<br>てください。 |
|----------------------------------------------------------------------------------------------------|----------------------------------------------------------------------------------------------------|
| 受信(または送信)メールサーバーに接続できません。この<br>メッセージを引き続き受信する場合は、サーバー管理者かイ<br>ンターネットサービスプロバイダー(ISP)に問い合わせて<br>ください。 | 受信(または送信)メールサーバーのポート番号を確認して<br>ください。                                                                     |

# 12. 以上でアカウント設定は完了です。

```
「すべて完了しました」と表示されますので、「完了」をクリックし画面を閉じます。
```

| 図15.アカウントの作成完了                     |            |               |
|------------------------------------|------------|---------------|
| アカウントの追加                           |            |               |
|                                    |            |               |
|                                    |            |               |
| すべて完了しました                          |            |               |
| アカウントのセットアップに必要な情報がすべて入力されました。     |            |               |
|                                    |            |               |
|                                    |            |               |
|                                    |            |               |
|                                    |            |               |
|                                    |            |               |
|                                    |            |               |
|                                    |            |               |
|                                    |            |               |
|                                    |            |               |
|                                    |            |               |
|                                    |            |               |
|                                    |            |               |
| 📃 Outlook Mobile をスマートフォンにも設定する(S) |            | 別のアカウントの追加(A) |
|                                    |            |               |
|                                    | < 戻る(B) 完了 | ヘルプ           |
|                                    |            | J             |

### SMTP25番ポートの設定方法

サブミッションポートを使用せず、25番ポートを利用する場合の設定方法です。

\* ご利用のプロバイダーで「ポート25ブロッキング」が利用されていないことを確認し、設定を行ってください。

【25番ポートでメールを送信する場合のご注意】

POP befor SMTP 機能により、25番ポートでメールを送信する場合は、あらかじめ「受信」を行う必要があります。Outlook 2016では「受信」のみの ボタンがないものもありますので、その場合は、[送受信]ボタンを押します。 [送受信]ボタンを押すと、最初の1度目は必ず「送信」がエラーとなりま す。ただし「受信」は正常に完了しているので、このあともう一度 [送受信]ボタンを押す事で、正常に「送信」が行われます。

#### 1. Mailを開きます。

前述した<u>「Outlook 2016 アカウント作成方法」</u>の手順「1~2」を参考に、Mailを開いて下さい。その後、「電子メールアカウント」をクリックしてく ださい。

図16.メール設定

| <ul> <li>ジェール設定 - 任意の名前</li> </ul>                          |  |
|-------------------------------------------------------------|--|
| 電子メール アカウント                                                 |  |
| 電子メール アカウントとディレクトリを設定します。 電子メール アカウント(E)                    |  |
| データファイル                                                     |  |
| 電子メール メッセージとドキュメントを保存するために使用す<br>ラファイルの設定を変更します。            |  |
| לעבר באבטייי<br>דערקר אע                                    |  |
| 電子メール アカウントとデータ ファイルの複数のプロファイルを<br>空気します、通常性、1 つのプロファイルを要です |  |
|                                                             |  |
|                                                             |  |
|                                                             |  |
|                                                             |  |

## 2. 設定変更するアカウントを選択します。

「アカウント設定」の画面が表示されたら、「電子メール」タブをクリックし、設定変更を行いたいアカウントを選択し、「変更」をクリックします。

| フント設定                                       |                                  | x |
|---------------------------------------------|----------------------------------|---|
| <b>電子メール アカウント</b><br>アカウントを追加または削除できます。また、 | アカウントを選択してその設定を変更できます。           |   |
| ル データファイル RSS フィード Share                    | Point リスト インターネット予定表 公開予定表 アドレス帳 |   |
| 新規(N) 🏷 修復(R) 🚰 変更(A                        | A) 🛇 既定に設定(D) 🗙 削除(M) 🔹 ♣        | _ |
| こ前                                          | 種類                               |   |
| 403                                         |                                  |   |
| staff@sppd.ne.jp                            | POP/SMTP (送信で使用する既定のアカウント)       |   |

#### 3. 設定内容を確認します。

「POPとIMAPのアカウント設定」の画面が表示されたら、「詳細設定」ボタンをクリックします。

| 図18.電子メール設定 |
|-------------|
|             |
|             |
|             |
|             |
|             |
|             |
|             |
|             |
|             |
|             |
|             |
|             |
|             |
|             |
|             |
|             |

|                                         |                                                 | 45                                                 |  |
|-----------------------------------------|-------------------------------------------------|----------------------------------------------------|--|
| レーザー情報                                  |                                                 | アカウント設定のテスト                                        |  |
| 3前(Y):                                  | 任意の名前                                           | アカウントをテストして、入力内容が正しいかどうかを確認することをお勧め                |  |
| ≧子メール アドレス(E):                          | staff@sppd.ne.jp                                | 049.                                               |  |
| ーバー情報                                   |                                                 | アカウント設定のテスト(T)                                     |  |
| 'カウントの種類( <u>A</u> ):                   | POP3                                            |                                                    |  |
| を信メール サーバー(I):                          | pop.sppd.ne.jp                                  | <ul> <li></li></ul>                                |  |
| 5信メール サーバー (SMTP)( <u>Q</u> ):          | smtp.sppd.ne.jp                                 | 新しいメッセージの配信先:                                      |  |
| ヘル サーバーへのログオン情報                         |                                                 | <ul> <li>新しい Outlook データ ファイル(<u>W</u>)</li> </ul> |  |
| ウウント名(リ):                               | sppd00001                                       | ○ 既存の Outlook データ ファイル(区)                          |  |
| (スワード <u>(P</u> ):                      | *****                                           | 参照( <u>S</u> )                                     |  |
| マバスワ                                    | リードを保存する(R)                                     |                                                    |  |
| 」メールサーバーがセキュリティで保<br>ている場合には、チェック ボックスを | 渡されたパスワード認証 (SPA) に対応し<br>オンにしてください( <u>Q</u> ) | 詳細設定( <u>M</u> )                                   |  |

## 4. 送信サーバーの設定。

「送信サーバー」のタブをクリックし、「送信サーバー(SMTP)は認証が必要」のチェックを外します。

| 図19.送信サーバーの設定                               |   |
|---------------------------------------------|---|
| インターネット電子メール設定                              | 1 |
| 全般 送信サーバー 詳細設定                              |   |
| □ 送信サーバー (SMTP) は認証が必要(O)                   |   |
| ◎ 受信メール サーバーと同じ設定を使用する(U)                   |   |
| <ul> <li>次のアカウントとパスワードでログオンする(L)</li> </ul> |   |
| アカウント名(N):                                  |   |
| パスワード(P):                                   |   |
| ✓ パスワードを保存する(R)                             |   |
| □ セキュリティで保護されたパスワード認証 (SPA) に対応(Q)          |   |
| ◎ メールを送信する前に受信メール サーバーにログオンする(I)            |   |
| ОК <b></b> ‡т>ти                            |   |

### 5. サーバーのポート番号の設定を行います。

「詳細設定」のタブをクリックし、「送信サーバー(SMTP)」を「587」→「25」に変更します。入力が終わりましたら「OK」をクリックします。

\* 「サーバーにメッセージのコピーを置く」については、サーバーのディスク容量が有限のためチェック を外してご利用ください。チェックを入れる場合、「サーバーから削除する」の期間をなるべく7日以内に 設定頂くようお願い致します。

| 図20.詳細設定                                          |
|---------------------------------------------------|
| インターネット電子メール設定                                    |
| 全般 送信サーバー 詳細設定                                    |
| サーバーのポート番号                                        |
| 受信サーバー (POP3)(I): 110 標準設定(D)                     |
| □ このサーバーは暗号化された接続 (SSL) が必要(E)                    |
| 送信サーバー (SMTP)(O): 25                              |
| 使用する暗号化接続の種類(C):  なし                              |
| サーバーのタイムアウト(T)                                    |
| 短い 「」 長い 1分                                       |
|                                                   |
| □ リーバーに×ッピーシのコピーを置く(L)<br>□ リーバーから削除する(R) 14 ● 日後 |
| □ [削除済みアイテム] から削除されたら、サーバーから削除(M)                 |
|                                                   |
|                                                   |
|                                                   |
|                                                   |
| OK         キャンセル                                  |
|                                                   |

## 6. アカウント設定変更の完了。

「POPとIMAPのアカウント設定」の画面に戻りますので、「次へ」をクリックします。

| POP と IMAP のアカウント部<br>お使いのアカウントのメール          | 定<br>サーバーの設定を入力してください。                    | ×.                                                                                                    |
|----------------------------------------------|-------------------------------------------|----------------------------------------------------------------------------------------------------|
| 1ーザー情報                                       |                                           | アカウント設定のテスト                                                                                             |
| 3前( <u>Y</u> ):                              | 任意の名前                                     | アカウントをテストして、入力内容が正しいかどうかを確認することをお勧め                                                                     |
| ■子メール アドレス( <u>⊑</u> ):                      | staff@sppd.ne.jp                          | 04.9.                                                                                                   |
| ナーバー情報                                       |                                           | アカウント設定のテスト(T)                                                                                          |
| ウウントの種類( <u>A</u> ):                         | POP3                                      |                                                                                                    |
| き信メール サーバー(I):                               | pop.sppd.ne.jp                            | <ul> <li>         ・ 「(次へ) をクリックした5アカワント設定を目動的にテストする         (S)         ・         ・         ・</li></ul> |
| 送信メール サーバー (SMTP)((                          | 2): smtp.sppd.ne.jp                       | 新しいメッセージの配信先:                                                                                           |
| ミール サーバーへのログオン情                              | ĸ                                         | <ul> <li>新しい Outlook データ ファイル(<u>W</u>)</li> </ul>                                                      |
| ウカウント名(以):                                   | sppd00001                                 | ○ 既存の Outlook データ ファイル(X)                                                                               |
| (スワード( <u>P</u> ):                           | ******                                    | 参照(5)                                                                                                   |
|                                              | パスワードを保存する( <u>R</u> )                    | 1                                                                                                    |
| 」メール サーバーがセキュリティ<br>ている場合には、チェック <i>ポッ</i> ク | で保護されたパスワード認証 (SPA) に対<br>りスをオンにしてください(Q) | 応し 詳細設定( <u>M</u> )…                                                                                    |
|                                              |                                           |                                                                                                    |

#### 7. 設定したアカウントのテストが行われます。

「テスト アカウントの設定」の画面が表示され、設定した内容でサーバーに接続できるかテストが行われます。「受信メールサーバー(POP3)へのロ グオン」と「テスト電子メールメッセージの送信」の状況が「完了」になりましたら、アカ ウントの設定が完了となります。

「閉じる」をクリックしてください。

※状況が「失敗」になる場合はエラー一覧を参考に設定項目を確認し、入力しなおしてください。

| 22.テストアカウント設定                                                               |          |        |
|-----------------------------------------------------------------------------|----------|--------|
| テスト アカウント設定                                                                 |          |        |
| すべてのテストが完了しました。[閉じる]をクリックして続                                                | 行してください。 | 中止(S)  |
|                                                                             |          | 閉じる(C) |
| 977 IJ-                                                                     |          |        |
| タスク                                                                         | 状況       |        |
| <ul> <li>✓ 受信メール サーバー (POP3) へのログオン</li> <li>✓ テスト電子メール メッセージの送信</li> </ul> | 完了<br>完了 | 1      |
|                                                                             |          |        |
|                                                                             |          |        |

#### 8. 以上でアカウント設定の変更は完了です。

「すべて完了しました」と表示されますので、「完了」をクリックし画面を閉じます。

| 23.アカウントの作成完了                  |            |           |
|--------------------------------|------------|-----------|
| カウントの変更                        |            | x         |
|                                |            |           |
|                                |            |           |
| すべて完了しました                      |            |           |
| アカウントのセットアップに必要な情報がすべて入力されました。 |            |           |
|                                |            |           |
|                                |            |           |
|                                |            |           |
|                                |            |           |
|                                |            |           |
|                                |            |           |
|                                |            |           |
|                                |            |           |
|                                |            |           |
|                                |            |           |
|                                |            |           |
|                                |            |           |
|                                |            |           |
|                                |            |           |
|                                |            |           |
|                                |            | <br>      |
|                                | < 戻る(B) 完了 | <br>JUJ ( |

# POP over SSLの設定方法(任意)

メール受信時の通信を暗号化する「POP over SSL」を利用する場合の設定方法をご案内します。

\* ここまでの設定で、通常のメール送受信は可能です。「POP over SSL」を利用される方のみ任意で設定してください。

#### 1. Mailを開きます。

前述した<u>「Outlook 2016 アカウント作成方法」</u>の手順「1~2」を参考に、Mailを開いて下さい。その後、「電子メールアカウント」をクリックしてく ださい。

| 図24.メール設定                                                       |  |
|-----------------------------------------------------------------|--|
| <ul> <li>ジェール設定 - 任意の名前</li> </ul>                              |  |
| 電子メール アカウント                                                     |  |
| 電子メール アカウントとディレクトリを設定します。 電子メール アカウント(E)                        |  |
| データファイル                                                         |  |
| 電子メール メッセージとドキュメントを保存するために使用す データ ファイル(F)                       |  |
| วื่อวิตาม                                                       |  |
| 電子メール アカウントとデータ ファイルの複数のプロファイルを<br>設定します。通常は、1 つのプロファイルだけが必要です。 |  |
|                                                                 |  |
| 閉じる(C)                                                          |  |

### 2. 設定変更するアカウントを選択します。

「アカウント設定」の画面が表示されたら、「電子メール」タブをクリックし、設定変更を行いたいアカウントを選択し、「変更」をクリックします。

| ウント設定                                |                                   | x |
|--------------------------------------|-----------------------------------|---|
| 電子メール アカウント<br>アカウントを追加または削除できます。また、 | アカウントを選択してその設定を変更できます。            |   |
| ール データファイル RSS フィード Shar             | ePoint リスト インターネット予定表 公開予定表 アドレス帳 |   |
| 🗟 新規(N) 🏷 修復(R) 🚰 空更(                | A) 🗇 既定に設定(D) 🗙 削除(M) 🔹 🛡         |   |
|                                      |                                   |   |
| 名前                                   | 種類                                |   |
| 名前<br>② staff@sppd.ne.jp             | 種類<br>POP/SMTP (送信で使用する既定のアカウント)  |   |
| 名前<br>🕏 staff@sppd.ne.jp             | 種類<br>POP/SMTP (送信で使用する既定のアカウント)  |   |

### 3. 設定内容を確認します。

「POPとIMAPのアカウント設定」の画面が表示されたら、「詳細設定」ボタンをクリックします。

| 図26.電子メール設定 |  |  |
|-------------|--|--|
|             |  |  |
|             |  |  |
|             |  |  |
|             |  |  |
|             |  |  |
|             |  |  |
|             |  |  |
|             |  |  |

| 0テスト<br>して、入力内容が正しいかどうかを確認することをお勧め                         |
|------------------------------------------------------------|
| 0                                                          |
| 0=71/7)                                                    |
| ωァスト(⊥」<br>・クリックしたらアカウント設定を自動的にテストする<br>∞の配信先:             |
| outlook データファイル( <u>W</u> )<br>Dutlook データファイル( <u>X</u> ) |
| 参照(S)                                                      |
| 詳細設定( <u>M</u> )                                           |
|                                                            |

## 4. サーバーのポート番号の設定を行います。

「詳細設定」のタブをクリックし、「受信サーバー(POP3)」を「110」→「995」に変更します。「このサーバーは暗号化された接続(SSL)が必要」に チェックを入れます。入力が終わりましたら「OK」をクリックします。

\* 「サーバーにメッセージのコピーを置く」については、サーバーのディスク容量が有限のためチェック を外してご利用ください。チェックを入れる場合、「サーバーから削除する」の期間をなるべく7日以内に 設定頂くようお願い致します。

| 27.詳細設定                           |
|-----------------------------------|
| インターネット電子メール設定                    |
| 全般 送信サーバー 詳細設定                    |
| サーバーのポート番号                        |
| 受信サーバー (POP3)(I): 995 標準設定(D)     |
|                                   |
| 送信サーバー (SMTP)(O): 587             |
| 使用する暗号化接続の種類(C): なし 💌             |
| サーバーのタイムアウト(T)                    |
| 短い 『/ 長い 1分                       |
| 配信                                |
|                                   |
| ✓サーバーから削除する(R) 14 → 口役            |
| □ [削尿済みアイテム] から削除されたら、サーハーから削除(M) |
|                                   |
|                                   |
|                                   |
|                                   |
| <u>OK</u> キャンセル                   |

#### 5. アカウント設定変更の完了。

「POPとIMAPのアカウント設定」の画面に戻りますので、「次へ」をクリックします。

| ウントの追加                                    |                                                |                                                                             |
|-------------------------------------------|------------------------------------------------|-----------------------------------------------------------------------------|
| POP と IMAP のアカウント設定<br>お使いのアカウントのメール サー   | バーの設定を入力してください。                                | 義                                                                           |
| レーザー情報                                    |                                                | アカウント設定のテスト                                                                 |
| 5前(Y):                                    | 任意の名前                                          | アカウントをテストして、入力内容が正しいかどうかを確認することをお勧め                                         |
| 电子メール アドレス( <u>E</u> ):                   | staff@sppd.ne.jp                               | 089.                                                                        |
| ナーバー情報                                    |                                                | アカウント設定のテスト(T)                                                              |
| アカウントの種類( <u>A</u> ):                     | POP3                                           |                                                                             |
| 受信メール サーバー(I):                            | pop.sppd.ne.jp                                 | <ul> <li>         「次へ]をクリックしたらアカウント設定を目動的にテストする         (S)     </li> </ul> |
| 送信メール サーバー (SMTP)( <u>O</u> ):            | smtp.sppd.ne.jp                                | 新しいメッセージの配信先:                                                               |
| ペール サーバーへのログオン情報                          |                                                | <ul> <li>新しい Outlook データファイル(<u>W</u>)</li> </ul>                           |
| アカウント名(旦):                                | sppd00001                                      | <ul> <li>○ 既存の Outlook データ ファイル(X)</li> </ul>                               |
| (スワード( <u>P</u> ):                        | ******                                         | 参照(5)                                                                       |
| ▼ パス5                                     | ノードを保存する(R)                                    | 1                                                                           |
| ∃ メール サーバーがセキュリティで保<br>ている場合には、チェック ポックスを | 渡されたパスワード認証 (SPA) に対応<br>オンにしてください( <u>Q</u> ) | さし 詳細設定( <u>M</u> )                                                         |
|                                           |                                                | < 厚る(R) 次へ(N) 、 キャンクル へルブ                                                   |

### 6. 証明書の警告が表示されます。

下記の警告が表示されましたら、「はい」をクリックしてください。

| 図2 | 9.アカウントの作成完了                             |   |  |
|----|------------------------------------------|---|--|
| 1  | ンターネット セキュリティ警告                          | Л |  |
| 4  | 接続しているサーバーは、確認できないセキュリティ証明書を<br>使用しています。 |   |  |
|    | 対象のプリンシパル名が間違っています。                      |   |  |
|    | [証明書の表示(⊻)]                              |   |  |
|    | このサーバーの使用を続けますか?                         |   |  |
|    | (まい(Y)) いいえ(N)                           |   |  |
|    |                                          |   |  |

## 7. 設定したアカウントのテストが行われます。

「テスト アカウントの設定」の画面が表示され、設定した内容でサーバーに接続できるかテストが行われます。「受信メールサーバー(POP3)へのロ グオン」と「テスト電子メールメッセージの送信」の状況が「完了」になりましたら、アカ ウントの設定が完了となります。

「閉じる」をクリックしてください。

※状況が「失敗」になる場合は<u>エラー一覧</u>を参考に設定項目を確認し、入力しなおしてください。

図30.テストアカウント設定

|   | 中止(S)<br>閉じる(C) |
|---|-----------------|
|   | 閉じる(C)          |
|   |                 |
|   |                 |
|   |                 |
|   |                 |
|   |                 |
|   |                 |
| _ |                 |

## 8. 以上でアカウント設定の変更は完了です。

「すべて完了しました」と表示されますので、「完了」をクリックし画面を閉じます。

| 図31.アカウントの作成完了                 |            |   |
|--------------------------------|------------|---|
| アカウントの変更                       |            | x |
|                                |            |   |
|                                |            |   |
| 9へ(売了しました                      |            |   |
| アカウントのセットアップに必要な情報がすべて入力されました。 |            |   |
|                                |            |   |
|                                |            |   |
|                                |            |   |
|                                |            |   |
|                                |            |   |
|                                |            |   |
|                                |            |   |
|                                |            |   |
|                                |            |   |
|                                |            |   |
|                                |            |   |
|                                |            |   |
|                                |            |   |
|                                |            |   |
|                                | 〈 扉為(B) 完了 |   |
|                                |            |   |

### 9. 証明書の警告の消去方法(共用サーバーご利用のお客様のみ)

POP over SSLを設定しますと、Outlook 2016を起動して1回目のメール受信時のみ証明書の警告が表示されます。共用サーバーをご利用の場合のみ、 警告を出さないように設定することができます。 専用サーバー・マネージドVPS・代理店制度では設定ができません。まず、お客様のドメインがどの 共用サーバーに属しているかを検索する必要があります。 →<u>所属サーバーの検索方法</u>

共用サーバー名が判明しましたら、POP3サーバー名を「共用サーバー名.sppd.ne.jp」に変更します。

「POPとIMAPのアカウント設定」画面で、「受信メールサーバー」を「共用サーバー名.sppd.ne.jp」に変更したら「次へ」ボタンをクリックし、テストが完了したら「閉じる」ボタンをクリックしてください。

「アカウントの変更」の画面が表示されたら「完了」をクリックしてください。

※ (画像内「www4.sppd.ne.jp」は、あくまでも例です。お客様によってサーバー名が異なりますのでご注意ください。)

| アカウントの変更<br>POP と IMAP のアカウント設<br>お使いのアカウントのメール 1                                                                              | 定<br>オーバーの設定を入力してください。                                                                   | <mark>■</mark> *                                                                                                    |
|----------------------------------------------------------------------------------------------------|------------------------------------------------------------------------------------------|----------------------------------------------------------------------------------------------------|
| ユーザー情報<br>名前(Y):<br>電子メール アドレス(E):<br>サーバー情報<br>アカウントの種類(A):<br>受信メール サーバー(I):<br>送信メール サーバー (SMTP)(O                          | 任意の名前<br>staff@sppd.ne.jp<br>POP3 マ<br>www4.sppd.ne.jp<br>): smtp.sppd.ne.jp             | アカウント設定のテスト<br>アカウントをテストして、入力内容が正しいかどうかを確認することをお勧め<br>します。<br>アカウント設定のテスト(T)<br>☑ [次へ] をクリックしたらアカウント設定を自動的にテストする<br>(S) |
| メール サーバーへのログオン情報<br>アカウント名(U):<br>パスワード(P):<br>マパ<br>ステード(P):<br>マパ<br>マパ<br>マパ<br>マパ<br>マパ<br>マパ<br>マパ<br>マパ<br>マパ<br>マパ<br>マ | g<br>sppd00001<br>*******<br>(スワードを保存する(R)<br>保護されたノ(スワード認証 (SPA) に対応し<br>えをオンにしてください(Q) | [詳細設定(M)                                                                                                    |
|                                                                                                    |                                                                                          | < 戻る(B) 次へ(N) キャンセル ヘルフ                                                                                                 |

※ [POP before SMTP機能]により、POP3によるメールの受信をしてから20分間だけメールの送信が可能ですが、[POP over SSL]での受信動作では送 信可能になりません。そのため、メール送信の際には、通常のPOP3で一旦受信を行っていただくか、サブミッションポート(587番)を利用してメール を送信してください。

#### SMTP over SSLの設定方法(任意)

メール送信時の通信を暗号化する「SMTP over SSL」を利用する場合の設定方法をご案内します。

※ ここまでの設定で、通常のメール送受信は可能です。「SMTP over SSL」を利用される方のみ任意で設定してください。

## 1. Mailを開きます。

前述した「Outlook 2016 アカウント作成方法」の手順「1~2」を参考に、Mailを開いて下さい。その後、「電子メールアカウント」をクリックしてください。

| 図33.メール設定                                                       |  |
|-----------------------------------------------------------------|--|
| <ul> <li>ジェール設定 - 任意の名前</li> </ul>                              |  |
| 電子メール アカウント                                                     |  |
| 電子メール アカウントとディレクトリを設定します。 電子メール アカウント(E)                        |  |
| データファイル                                                         |  |
| 電子メール メッセージとドキュメントを保存するために使用す データ ファイル(F)                       |  |
| ว้อวราน                                                         |  |
| 電子メール アカウントとデータ ファイルの複数のプロファイルを<br>設定します。通常は、1 つのプロファイルだけが必要です。 |  |
|                                                                 |  |

## 2. 設定変更するアカウントを選択します。

| ウント設定                                               |                                                                |
|-----------------------------------------------------|----------------------------------------------------------------|
| 電子メール アカウント<br>アカウントを追加または削除できます。また、                | アカウントを選択してその設定を変更できます。                                         |
| ール データファイル RSS フィード Share<br>③ 新規(N) 梁 修復(R) 🚰 変更(A | PPoint Jスト インターネット予定表 公開予定表 アドレス帳<br>A) ② 既定に設定(D) 🗙 削除(M) 🔹 🏺 |
|                                                     |                                                                |
| 名前                                                  | 種類                                                             |
| 名前<br>🔮 staff@sppd.ne.jp                            | 種類<br>POP/SMTP (送信で使用する既定のアカウント)                               |
| 名前<br>🕈 staff@sppd.ne.jp                            | 種類<br>POP/SMTP (送信で使用する既定のアカウント)                               |

### 3. 設定内容を確認します。

「POPとIMAPのアカウント設定」の画面が表示されたら、「詳細設定」ボタンをクリックします。

| POP と IMAP のアカウント設定            | 7                    | *                                                 |
|--------------------------------|----------------------|---------------------------------------------------|
| おまいのアカワントのメール リー               | いーの観え走をハノリしていたさい。    | 12                                                |
| レーザー情報                         |                      | アカウント設定のテスト                                       |
| 5前(Y):                         | 任意の名前                | アカウントをテストして、入力内容が正しいかどうかを確認することをお勧め               |
| ミチメール アドレス(E):                 | staff@sppd.ne.jp     | - U#9+                                            |
| ーバー情報                          |                      | アカウント設定のテスト(T)                                    |
| 'カウントの種類( <u>A</u> ):          | POP3                 |                                                   |
| を信メール サーバー(I):                 | pop.sppd.ne.jp       | ② [次へ] をクリックしたらアカウント設定を目動的にテストする (S)              |
| 5信メール サーバー (SMTP)( <u>Q</u> ): | smtp.sppd.ne.jp      | 新しいメッセージの配信先:                                     |
| ヘル サーバーへのログオン情報                |                      | <ul> <li>新しい Outlook データファイル(<u>W</u>)</li> </ul> |
| カウント名( <u>U</u> ):             | sppd00001            | ○ 既存の Outlook データ ファイル(X)                         |
| (スワード( <u>P</u> ):             | *****                | 参照( <u>S</u> )                                    |
| ☑ パス5                          | ードを保存する( <u>R</u> )  | _                                                 |
| リメール サーバーがセキュリティで保護            | 僕されたパスワード認証 (SPA) に対 | 応し                                                |
| ている場合には、チェックボックスを              | オンにしてください(Q)         | 詳細設定( <u>M</u> )                                  |
|                                |                      |                                                   |
|                                |                      |                                                   |
|                                |                      |                                                   |
|                                |                      |                                                   |
|                                |                      |                                                   |
|                                |                      |                                                   |
|                                |                      |                                                   |

#### 4. サーバーのポート番号の設定を行います。

「詳細設定」のタブをクリックし、「送信サーバー(SMTP)」を「465」に変更し、「使用する暗号化接続の種類」に「SSL」を選択します。入力が終わ りましたら「OK」をクリックします。

```
* 「サーバーにメッセージのコピーを置く」については、サーバーのディスク容量が有限のためチェック
を外してご利用ください。チェックを入れる場合、「サーバーから削除する」の期間をなるべく7日以内に
設定頂くようお願い致します。
```

| 义 | 3 | 6 | .詳 | 細 | 設 | 定 |
|---|---|---|----|---|---|---|
|---|---|---|----|---|---|---|

| インターネット電子メール設定                                    | ח |
|---------------------------------------------------|---|
| 全般 送信サーバー 詳細設定                                    |   |
| サーバーのポート番号                                        |   |
| 受信サーバー (POP3)(I): 110 標準設定(D)                     |   |
| □ このサーバーは暗号化された接続 (SSL) が必要(E)                    |   |
| 送信サーバー (SMTP)(O): 465                             |   |
| 使用する暗号化接続の種類(C): SSL 🔹                            |   |
| サーバーのタイムアウト(T)                                    |   |
| 短い 「 長い 1分 STARTILS                               |   |
|                                                   |   |
| □ サーバーにメッセーシのJとーを置く(L)<br>マリサーバーから削除する(R) 14 ● 日後 |   |
| □ [削除済みアイテム] から削除されたら、サーバーから削除(M)                 |   |
|                                                   |   |
|                                                   |   |
|                                                   |   |
|                                                   |   |
| OK キャンセル                                          |   |
|                                                   |   |

# 5. アカウント設定変更の完了。

「POPとIMAPのアカウント設定」の画面に戻りますので、「次へ」をクリックします。

| POP と IMAP のアカウント設定<br>お使いのアカウントのメール サー                                                                                                    | -バーの設定を入力してください。                                                                                                    | Ť                                                                                                    |
|----------------------------------------------------------------------------------------------------|----------------------------------------------------------------------------------------------------|----------------------------------------------------------------------------------------------------|
| 1ーザー情報<br>3前(Y):                                                                                                    | 任意の名前                                                                                                    | アカウント設定のテスト<br>アカウント設定のテスト<br>アカウントをテストして、入力内容が正しいかどうかを確認することをお勧め                                                                                                    |
| 电子メール アドレス(E):                                                                                                    | staff@sppd.ne.jp                                                                                                    | します。                                                                                                    |
| ナーバー情報<br>Pカウントの種類(A):<br>受信メール サーバー(J):<br>送信メール サーバー (SMTP)(Q):<br><b>メール サーバーへのログオン情報</b><br>Pカウント名(U):<br>はスワード(P):<br>マ バス<br>マ バス<br>「メール サーバーがセキュリティで係<br>ている場合には、チェック ポックス: | POP3         ・           pop.sppd.ne.jp         smtp.sppd.ne.jp           smtp.sppd.ore.jp            sppd00001         ********           ワードを保存する(R)            蹴されたバスワード認証(SPA)に対<br>たオンにしてください(Q) | アカウント設定のラスト(I)         「(次へ) をクリックしたらアカウント設定を自動的にテストする<br>(S)         新しいメッセージの配信先:         ④ 新しい Outlook データ ファイル( <u>W</u> )         ● 脱存の Outlook データ ファイル( <u>X</u> )         ● 脱存の Outlook データ ファイル( <u>X</u> )         ● 脱存の Outlook データ ファイル( <u>X</u> ) |
|                                                                                                    |                                                                                                    |                                                                                                    |

#### 6. 証明書の警告が表示されます。

下記の警告が表示されましたら、「はい」をクリックしてください。

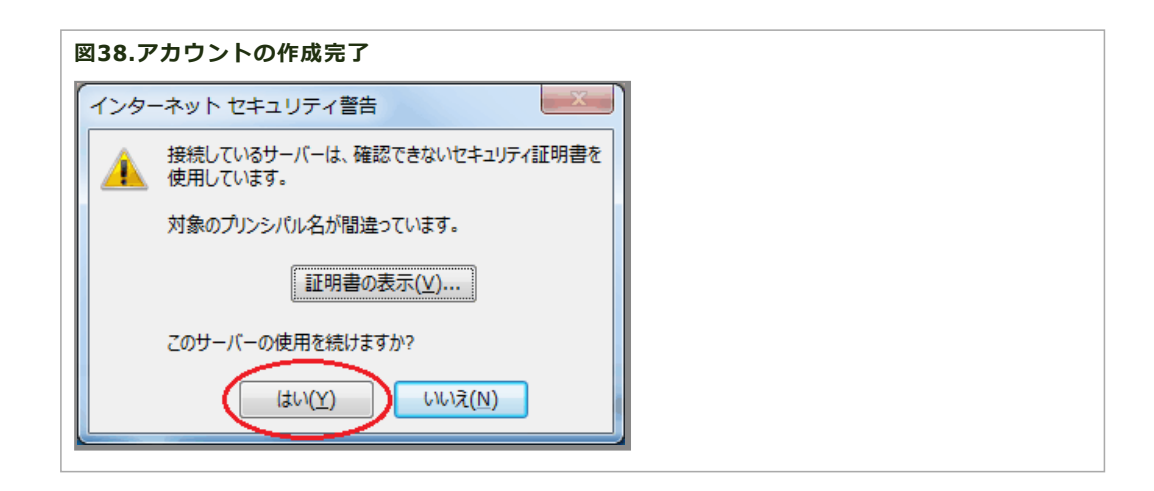

### 7. 設定したアカウントのテストが行われます。

「テスト アカウントの設定」の画面が表示され、設定した内容でサーバーに接続できるかテストが行われます。「受信メールサーバー(POP3)へのロ グオン」と「テスト電子メールメッセージの送信」の状況が「完了」になりましたら、アカ ウントの設定が完了となります。

「閉じる」をクリックしてください。

#### ※状況が「失敗」になる場合は<u>エラー一覧</u>を参考に設定項目を確認し、入力しなおしてください。

| ,てください。 |                | 由止(S)          |
|---------|----------------|----------------|
| ってください。 |                | 由止(S)          |
|         |                | (3)            |
|         |                | 閉じる(C)         |
|         |                |                |
| 状況      |                |                |
| 完了      |                |                |
| 完了      |                |                |
|         |                |                |
|         |                |                |
|         |                |                |
|         | 状況<br>完了<br>完了 | 状況<br>完了<br>完了 |

# 8. 以上でアカウント設定の変更は完了です。

「すべて完了しました」と表示されますので、「完了」をクリックし画面を閉じます。

| 図40.アカウントの作成完了 |  |  |
|----------------|--|--|
|                |  |  |
|                |  |  |
|                |  |  |
|                |  |  |
|                |  |  |
|                |  |  |
|                |  |  |
|                |  |  |
|                |  |  |
|                |  |  |

| アカウントの変更                       |            | X |
|--------------------------------|------------|---|
|                                |            |   |
|                                |            |   |
| すべて完了しました                      |            |   |
| アカウントのセットアップに必要な情報がすべて入力されました。 |            |   |
|                                |            |   |
|                                |            |   |
|                                |            |   |
|                                |            |   |
|                                |            |   |
|                                |            |   |
|                                |            |   |
|                                |            |   |
|                                |            |   |
|                                |            |   |
|                                |            |   |
|                                |            |   |
|                                |            |   |
|                                |            |   |
|                                |            |   |
|                                | < 戻る(B) 完了 |   |

### 9. 証明書の警告の消去方法(共用サーバーご利用のお客様のみ)

SMTP over SSLを設定しますと、Outlook 2016を起動して1回目のメール送信時のみ証明書の警告が表示されます。共用サーバーをご利用の場合のみ、 警告を出さないように設定することができます。 専用サーバー・マネージドVPS・代理店制度では設定ができません。まず、お客様のドメインがどの 共用サーバーに属しているかを検索する必要があります。 →所属サーバーの検索方法

共用サーバー名が判明しましたら、SMTPサーバー名を「共用サーバー名.sppd.ne.jp」に変更します。

「POPとIMAPのアカウント設定」画面で、「送信メールサーバー」を「共用サーバー名.sppd.ne.jp」に変更したら「次へ」ボタンをクリックし、テストが完了したら「閉じる」ボタンをクリックしてください。

「アカウントの変更」の画面が表示されたら「完了」をクリックしてください。

\*\* (画像内「www4.sppd.ne.jp」は、あくまでも例です。お客様によってサーバー名が異なりますのでご注意ください。)

| 図41.電子メール設定 |  |  |  |  |  |
|-------------|--|--|--|--|--|
|             |  |  |  |  |  |
|             |  |  |  |  |  |
|             |  |  |  |  |  |
|             |  |  |  |  |  |
|             |  |  |  |  |  |
|             |  |  |  |  |  |
|             |  |  |  |  |  |
|             |  |  |  |  |  |
|             |  |  |  |  |  |
|             |  |  |  |  |  |
|             |  |  |  |  |  |
|             |  |  |  |  |  |
|             |  |  |  |  |  |
|             |  |  |  |  |  |
|             |  |  |  |  |  |
|             |  |  |  |  |  |
|             |  |  |  |  |  |

| アカウントの変更                                                                           |                             | x                                                  |  |
|------------------------------------------------------------------------------------|-----------------------------|----------------------------------------------------|--|
| POP と IMAP のアカウント設定<br>お使いのアカウントのメール サー                                            | パーの設定を入力してください。             |                                                    |  |
| ユーザー情報                                                                             | 11 the data                 | アカウント設定のテスト<br>マカウントをテフトして、入力内容が正しいかどうかを確認することをお知め |  |
| 電子メール アドレス(E):                                                                     | tt로07石페<br>staff@sppd.ne.jp | します。                                               |  |
| サー <b>バー情報</b><br>アカウントの種類(A):<br>受信メール サーバー(I):                                   | POP3 v                      | アカウント設定のテスト(T)  「次へ]をクリックしたらアカウント設定を自動的にテストする (S)  |  |
| 送信メール サーバー (SMTP)(O):                                                              | www4.sppd.ne.jp             |                                                    |  |
| メール サーハーへのロクオン情報<br>アカウント名(U):<br>パスワード(P):                                        | sppd00001                   |                                                    |  |
|                                                                                    |                             |                                                    |  |
| ■ メール サーバーがセキュリティで保護されたパスワード認証 (SPA) に対応している場合には、チェック ポックスをオンにしてください(Q)<br>詳細設定(M) |                             |                                                    |  |
|                                                                                    |                             |                                                    |  |
|                                                                                    |                             |                                                    |  |
|                                                                                    |                             | < 戻る(B) 次へ(N) > キャンセル ヘルフ                          |  |